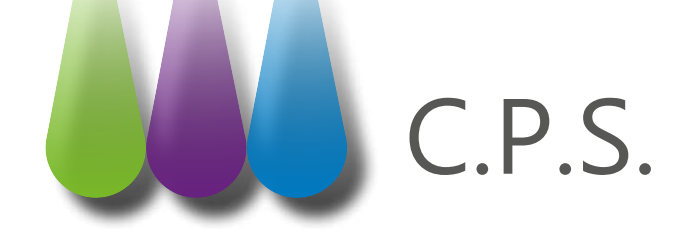

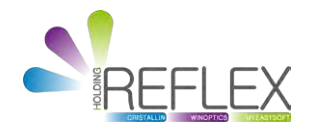

## Vérification de la validité des Cartes Professionnelles de Santé

## PRÉAMBULE :

Suite à vos demandes auprès de l'ASIP, des Cartes Professionnelles de Santé (CPS) ou des Cartes Professionnelles d'Etablissement (CPE) vous seront envoyées afin de pouvoir effectuer de la télétransmission en mode SESAM-Vitale. Elles seront accompagnées d'un courrier avec des codes à conserver.

Afin d'effectuer les tests des cartes professionnelles, **il faut obligatoirement un lecteur de carte** vitale branché sur l'ordinateur (exclusivement sous Windows).

Suivant le lecteur de carte vitale, la CPS (ou CPE) se positionne différemment :

- **Lecteur Teo** : à la place de la carte vitale (comme il est mono-fente).
- **Lecteur Twin31** : à l'arrière du boitier.

- **Baladeur Santé Office Xiring** : à l'intérieur (faire coulisser le clapet et mettre la carte dedans).

## **P**ROCÉDURE :

Pour commencer, télécharger le fichier «Installcpgesw32-0504».

Double cliquer sur le fichier pour lancer l'installation et cliquer sur suivant jusqu'à la fin de l'installation.

- 1 Quitter et fermer votre logiciel.
- 2 Mettre la CPS (ou CPE) dans le lecteur de carte vitale.
- 3 Lancer le programme CPS Gestion :

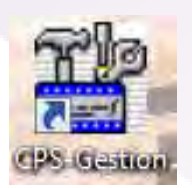

4 -Cliquer sur le 5<sup>ème</sup> bouton (en partant de la gauche).

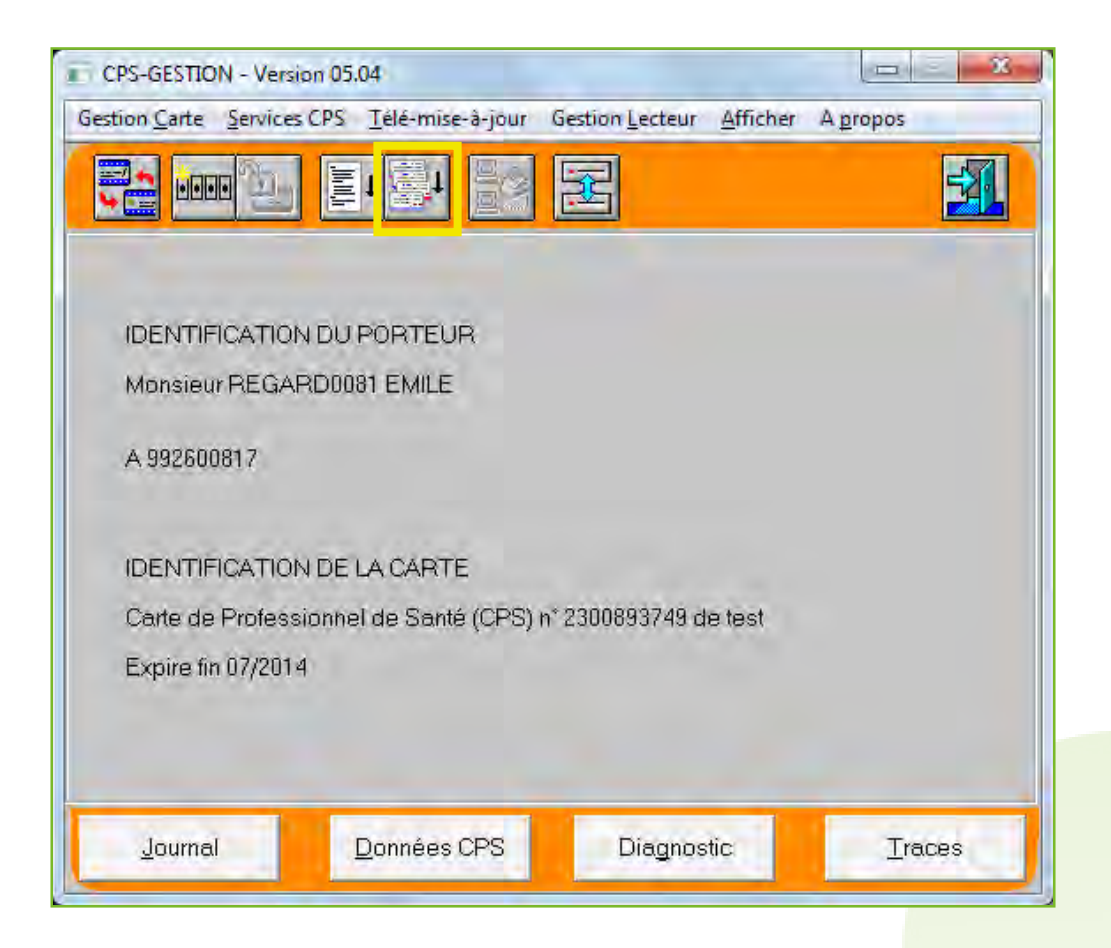

4 - Puis taper le code porteur fourni avec la CPS (ou CPE) et valider.

| CPS-GESTION - Ver     | sion 05.04         |                   |                  |          |
|-----------------------|--------------------|-------------------|------------------|----------|
| Gestion Carte Service | s CPS Télé-mise-   | a-jour Gestion    | Lecteur Afficher | À propos |
|                       |                    |                   |                  | <u></u>  |
| IDENTIFICATIO         | Code porteur (rest | e 3 tentative(s)) | 23               | ŋ        |
| Monsieur REGA         | IN THE OWNER       |                   | _                |          |
| A 992600817           |                    | ***               | **               |          |
| IDENTIFICATIO         | Effacer            | Valider           | Annuler          |          |
| Expire fin 07/20      | 4                  |                   |                  | -        |
|                       |                    |                   |                  |          |
|                       |                    |                   |                  |          |
| Journal               | Données C          | PS I              | Diagnostic       | Traces   |

## SUITE À LA LECTURE, DEUX CAS POSSIBLES :

- <u>Si une page grise s'affiche</u>, la CPS (ou CPE) n'est pas valide, elle est donc inutilisable. Il faudra refaire une demande de carte.
- <u>Si les informations de la carte s'affichent</u>, faire défiler vers le bas le 2<sup>ème</sup> encadré, afin de voir si la CPS (ou CPE) est autorisée à signer les FSE et les lots (pour les CPS). Dans ce cas, la carte est valide et le passage en télétransmission SESAM-Vitale envisageable.

|                                                                                | on 05.04                             |                 |                             |        |
|--------------------------------------------------------------------------------|--------------------------------------|-----------------|-----------------------------|--------|
| Gestion Carte Services                                                         | CPS <u>T</u> élé-mise-à-jour (       | Sestion Lecteur | <u>A</u> fficher A <u>p</u> | ropos  |
|                                                                                |                                      | 2               |                             | 5      |
| Fichier CPS-INFO.T                                                             | T Données lues dans l                | a CPS           |                             |        |
| *** Identification du p                                                        | orteur                               |                 |                             | *      |
| Monsieur REGARI<br>A 992600817                                                 | D0081 EMILE                          |                 |                             | E      |
|                                                                                |                                      |                 |                             | 1      |
| Carte de Profession                                                            | a carre<br>nel de Santé (CPS) n° 230 | )0893749 de te  | st                          |        |
| Identifiant: 2992600                                                           | 817                                  |                 |                             |        |
| Spécialité Assurant                                                            | ce Maladie : Non définie             |                 |                             |        |
| Agrément(s) : Non c                                                            | léfini                               |                 |                             |        |
| Autoriontinno de sie                                                           | inature                              |                 |                             | E      |
| - autorisé à signer                                                            | les FSF                              |                 |                             | E      |
| - autorisé à signer<br>- autorisé à signer                                     | les FSE<br>les lots                  |                 |                             | E      |
| - autorisé à signer<br>- autorisé à signer                                     | les FSE<br>les lots                  |                 |                             |        |
| Autorisătions de sig<br>- autorisé à signer<br>- autorisé à signer<br>Imprimer | les FSE<br>les lots                  |                 |                             | Eermer |

> Si la CPS n'est pas autorisée à signer les FSE, il faudra recommander une carte.